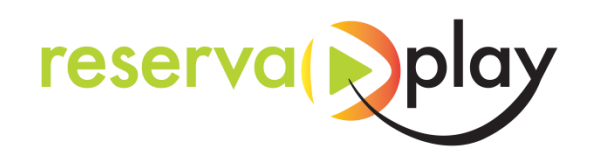

## Manual de Reservas y Acceso a las instalaciones

Puedes descargarte la App ReservaPlay, escoger la entidad CASTELNOU y registrarte.

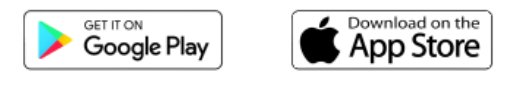

O acceder vía web a la dirección: castelnou.reservaplay.com

## Padel

Cuando hayas iniciado sesión con tu usuario, a continuación escoge la instalación que quieres reservar, seleccionando día y hora:

| Reservas de          | Padel |   | jueves - 25 | Viernes - 26 Sábade | D - 27 Domingo - 28 | Lunes - 29 Martes - 30 | Miércoles - 31 Ju | eves - 01 |               |
|----------------------|-------|---|-------------|---------------------|---------------------|------------------------|-------------------|-----------|---------------|
|                      |       |   |             |                     |                     |                        |                   |           |               |
| jueves, 25 Mayo 2023 |       |   |             |                     |                     |                        |                   |           |               |
| Padel 1              |       |   |             |                     |                     |                        |                   |           |               |
| 8:00 - 9:30          |       |   |             |                     |                     |                        |                   |           | 21:30 - 23:00 |
| 0                    | 0     | 0 | 0           | 0                   | Ø                   | 0                      | 0                 | 0         | 0             |

Selecciona el método de pago y sigue el proceso de reserva, en este caso podrás pagar con:

- Monedero Virtual
- Tarjeta de Credito/Debito

Una vez realizado el proceso de reserva, ya tendrás la reserva confirmada.

| ecurso  | Padel 1                                                                                                    | 嶜 Participantes           |
|---------|----------------------------------------------------------------------------------------------------|---------------------------|
| echa    | Jueves, 25 / Mayo / 2023                                                                                                    | Soci SoftNeos (Anfitrión) |
| uración | 1 Hora, 30 Minutos                                                                                                    |                           |
| Iorario | De 17:00 hasta 18:30                                                                                                    |                           |
|         | Comunidad de usuarios ReservaPlay<br>(Disfutaria de descuentos enclusions en primeras marcas y podrás ganar<br>muchos premios l apóntas y entrarás en diferentes sonteos espectaculares de<br>materiar denortos de rara cuieda |                           |
|         | Género                                                                                                    |                           |
|         | Masculino                                                                                                    |                           |
|         | C Ferreries                                                                                                    |                           |
|         | ) Femenino<br>Actualizar                                                                                                    |                           |
|         | Femerino Actualizar                                                                                                    |                           |

En el momento de acceder a la instalación, abra la aplicación ReservaPlay y acceda a "Mis reservas", donde encontrará el detalle de su reserva con el código de acceso y el botón de apertura automática.

## INTRODUCE CÓDIGO + ENT o pulsa botón "APERTURA AUTOMÁTICA"

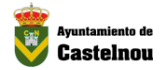

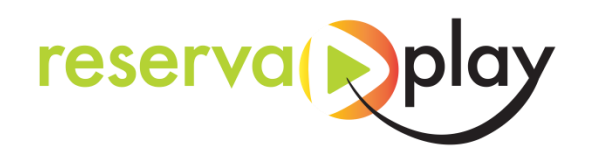

## <u>Gimnasio</u>

Cuando hayas iniciado sesión con tu usuario, a continuación dirígete al apartado de Bonos

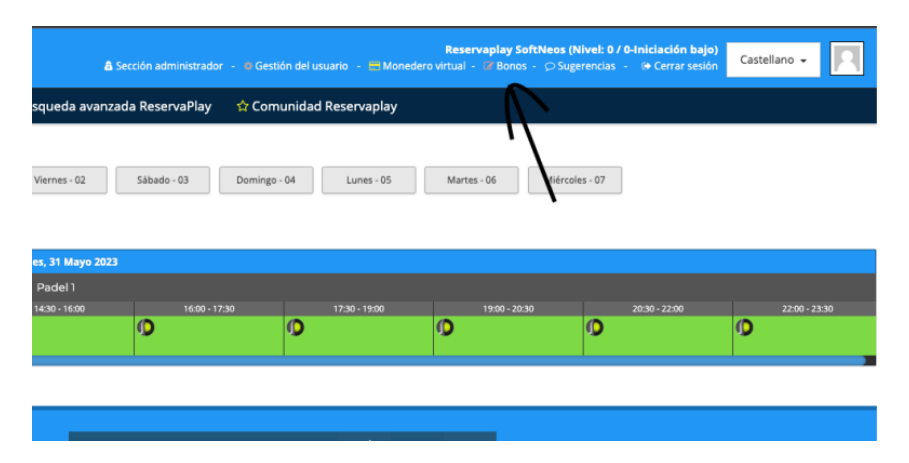

Una vez dentro verás los bonos que tienes comprados o podrás comprar los que haya disponibles para acceder al gimnasio.

| Bonos                      |                              |                            |
|----------------------------|------------------------------|----------------------------|
| Comprar seleccionados      |                              |                            |
| Gimnasio                   |                              |                            |
| Añadir a selección         | Añadir a selección           | Añadir a selección         |
| Cantidad                   | Cantidad                     | Cantidad                   |
| Importe: 2€<br>BONO DE DÍA | Importe: 10€<br>BONO MENSUAL | Importe: 50€<br>BONO ANUAL |
|                            |                              |                            |

Una vez lo hayas comprado te saldrá en el apartado de Bonos un código de 4 dígitos que será el código que utilizaras para abrir la Puerta del Gimnasio

| Bonos                            |                              |                              |               |                |                   |                   |            |                    |
|----------------------------------|------------------------------|------------------------------|---------------|----------------|-------------------|-------------------|------------|--------------------|
| Abonos adquir<br>Fecha<br>compra | ridos<br>Cód. acceso usuario | Apertura automática          | Cantidad      | Tipo abono     | Saldo<br>original | Saldo<br>restante | Fecha      | Fecha<br>caducidad |
| 31/05/2023                       | Test Castelnou /<br>1240+ENT | Apertura automática          | 1             | BONO DE<br>DÍA | -                 | -                 | 31/05/2023 | 01/06/2023         |
| 🗄 Comprar sele                   | eccionados                   |                              |               |                |                   |                   |            |                    |
| Simnasio<br>Añadir a s           | elección                     | Añadir a selección           |               | Añad           | ir a selección    |                   |            |                    |
| Cantidad<br>1 +                  |                              | Cantidad<br>1 + -            |               | Cantida<br>1   | 4<br>+ -          |                   |            |                    |
| Importe: 2€<br>BONO DE D         | ÍA                           | Importe: 10€<br>BONO MENSUAL |               | BONO A         | : 50€<br>NUAL     |                   |            |                    |
|                                  |                              | ayuntami                     | ento<br>97882 | @cas<br>2155(  | telno<br>)        | u.es              |            |                    |

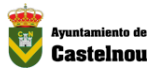